## Speaker Setup for the Creative Sound Blaster Audigy 2 ZS Card

Your PC comes set up to produce sound through two speakers and, depending on the speakers you have, a subwoofer too. Some models may come set up for 5.1 channel mode.

If you have a 4, 6 (5.1 channel), 7 (6.1 channel), or 8 (7.1 channel) speaker system, follow these steps to get proper sound from all speakers.

Connect all speakers to the correct audio connectors on the subwoofer and the PC.

Refer to the manufacturer's documentation included with your speakers.

## Speaker Setup in Sound Blaster Audigy 2 ZS

- 1 Click Start on the taskbar.
- 2 Choose All Programs, Creative, Sound Blaster Audigy 2 ZS, and then click Creative Speaker Settings.
- 3 Select either 4/4.1 Speakers, 5.1 Speakers,
  6.1 Speakers, or 7.1 Speakers from the Speaker/Headphone Selection drop-down menu.
- 4 Close the Speaker Settings window.

## Speaker Setup in InterVideo WinDVD

You must complete the "Speaker Setup in Sound Blaster Audigy 2 ZS" procedure above before proceeding.

- Insert a DVD movie into the DVD-ROM drive. If the DVD starts playing automatically, skip to step 4.
- 2 Click Start on the taskbar.
- 3 Choose All Programs, Video, InterVideo WinDVD Player, and then click InterVideo WinDVD 4.
- **4** Right-click in the video window, and then click **Setup**.

- 5 Select the Audio tab.
- **6** Under Audio Speaker Configuration, if you have analog speakers, select either:
  - 4 channel (Front L/R and Surround L/R)
  - 6 channel (5.1 Home Theater)
  - 7 channel (6.1 Home Theater)
  - 8 channel (7.1 Home Theater)

Or

 For digital speakers, select Digital (S/PDIF) out to External Processor.

**NOTE:** If your system does not include a subwoofer, selecting the Send 0.1 (LFE subwoofer) to speaker/headphones box may enhance the low frequency range of sound.

7 Click Apply, and then click OK.

Now sound can be heard properly from all available speakers.

## Speaker Setup After System Recovery

Refer to the section "System Recovery" of the printed documentation included with your PC. After a system recovery, you must reselect your speaker mode in the Sound Blaster Audigy 2 ZS program and in the InterVideo WinDVD program.

Keep this information with your printed documentation for future reference.

Printed in

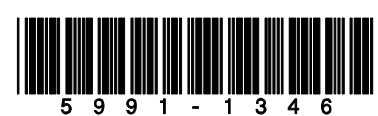